# B R A I N B U F F E T Photoshop Project 5 - Bring It All Together

## **Project Scenario:**

In this tutorial lesson, you'll combine all the hard work you created in the previous two lessons - your imaginary animal and your mysterious scene - into one killer composite image. And you'll pick up a few more pro tips for passing the Photoshop ACA exam along the way!

## **Project Goal:**

Create a composite image incorporating your previous two projects, as well as other surrealist effects for a final product.

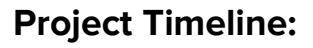

| Video      | Title                               | Length |
|------------|-------------------------------------|--------|
| TOPIC 5.01 | Set the Scene                       | 4:46   |
| TOPIC 5.02 | Using Your Phone to Scout Images    | 5:55   |
| TOPIC 5.03 | I Think We're Linked                | 7:36   |
| TOPIC 5.04 | Relinking Broken Smart Objects      | 5:34   |
| TOPIC 5.05 | Making Perfect Masks and Selections | 9:18   |
| TOPIC 5.06 | Talk to the Hand                    | 8:36   |
| TOPIC 5.07 | Perfect the Hand                    | 6:53   |
| TOPIC 5.08 | Shadow Operations                   | 6:38   |
| TOPIC 5.09 | Bring in the Dancing Lobsters       | 8:19   |
| TOPIC 5.10 | Color and Sponges                   | 5:25   |
| TOPIC 5.11 | Realistic Shadows                   | 5:18   |
| TOPIC 5.12 | Advanced Shadows and Smart Filters  | 7:15   |
| TOPIC 5.13 | Sandy Text Shadow Trick             | 7:51   |
| TOPIC 5.14 | Save Your Final Masterpiece!        | 7:45   |
| TOTAL      |                                     | 97:09  |

This may take a student 6-8 hours of class time to complete.

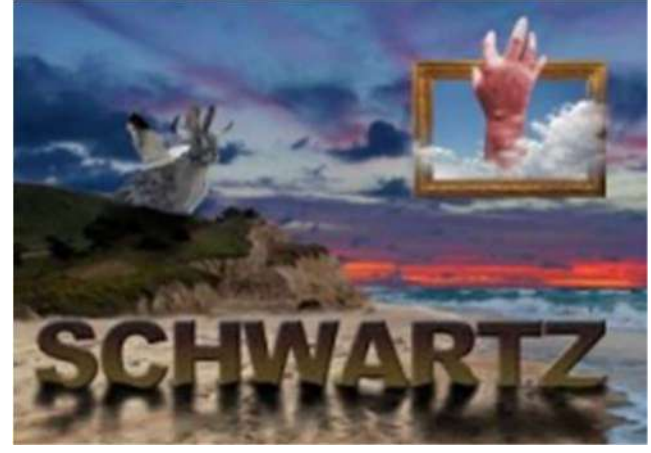

# 🚯 B R A I N B U F F E T

## **Photoshop Project 5 - Bring It All Together**

## **Project Outline**

- Follow along with the Project 5 "Bring It All Together" tutorial videos.
- Complete the note-taking study guide with information from the videos.
- Follow along with the tutorial videos, but you are encouraged to use your own images to create a unique project. This
  may require you to think a little critically and problem solve, since different images may require different strategies to
  get the best results!
- Create a new document for your final project and place your mysterious scene into it.
- Add a picture of a frame, replace its background, and use masks to allow the scene to flow into your main project. Rob uses clouds, but be creative what about a waterfall, lightning, lava, or fireworks?
- Take a picture of your own hand (or use one of Rob's), remove its background, and place it into your frame.
- Create a shadow that might be cast by your frame.
- Place your imaginary animal into your scene and adjust it so that the color and lighting match the environment.
- Create a shadow for your imaginary animal.
- Create a type layer with your name and place it into your scene. Create a shadow for your text in the same manner as the previous two shadows, and make a selection of the ground where your text is sitting to create the impression that your text is nestled into the ground.
- Clean up your layers by naming and grouping everything, merge a final copy and apply an Unsharp Mask, and quick export your final document as a .png.

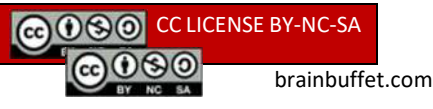

🚯 B R A I N B U F F E T

## **Photoshop Project 5 - Bring It All Together**

## **PROJECT 5 SPECIFICATIONS**

#### Mysterious Scene PSD Layers:

If students used their own unique photos in the previous two projects, those images should be used below in place of Rob's examples.

#### Merged Final

Smart Unsharp Mask

### **Text Group**

- Type layer with student's last name
- Layer mask cutting away bottom of text to reveal sand
- Bevel/Emboss, Inner Shadow, and Color Overlay effects
- Rasterized type layer
- Filled with black and a black to transparent mask fading it into the sand

#### **Bunny Group**

- Hue/Saturation adjustment layer clipped to the bunny only
- Bunny, copied from Hogschwartz Project 3.
- A duplicated version of the bunny layer, modified and transformed to create a shadow

#### FreakyFrame Group

- A shadow behind the frame
- A photo filter, clipped to only the hand layer
- A photo of Rob's hand with background masked away in previous file, with a smart filter and hue/saturation layer applied.
- A clouds layer, behind the hand, with a Levels adjustment clipped to it
- The mirror-dark layer, with the inside and outside of the mirror masked away

Backdrop, from Mysterious Scene Project 4.

#### Completed folder should have:

- FloatyHand.psd
- MirrorDark.psd
- FinalCompPreview.png
- FinalComp.psd

2.

### Student should be able to:

- Create new Photoshop documents according to project specifications
- Place embedded and linked assets into a Photoshop document
- Use brushes of varying sizes to create accurate layer masks
- Rasterize layers, including Type
- Use advanced options in adjustment layers to modify specific colors in an image
- Work with Smart Filters
- Manage layers into groups
- Use clipping masks to limit adjustment effects
- Use gradients to fade the edges of masks

# B R A I N B U F F E T Photoshop Project 5 - Bring It All Together

## Adobe Certified Professional 2021 Exam Objectives:

- **1.4 Demonstrate knowledge of key terminology related to digital images.** *a Demonstrate knowledge of digital image terminology.*
- **1.5 Demonstrate knowledge of basic design principles and best practices employed in the design industry.** *c Demonstrate knowledge of common photographic/cinematic composition terms and principles.*

#### 2.4 Import assets into a project.

b Place assets in a Photoshop document.

- **2.5 Manage colors, swatches, and gradients.** *b Create, customize, and organize gradients.*
- **3.1 Use layers to manage design elements.** b Manage and organize layers in a complex project.
- 3.2 Modify layer visibility using opacity, blending modes, and masks.
  - a Adjust a layer's opacity, blending mode, and fill opacity. b Create and edit masks.

#### 4.2 Add and manipulate text using appropriate typographic settings.

- a Use type tools to add typography to a design.
- b Adjust character and paragraph settings in a design.
- c Convert text to graphics.

#### 4.3 Make, manage, and manipulate selections.

- a Make selection using a variety of tools.
- b Modify and refine selections using various methods.
- c Save and load selections as channels.

#### 4.4 Transform digital graphics and media.

b Rotate, flip, and modify individual layers, objects, selections, groups, and graphical elements.

## **4.5 Use basic reconstructing and retouching techniques to manipulate digital graphics and media.** *c Evaluate or adjust the appearance of objects, selections, or layers using various tools.*

#### 4.6 Modify the appearance of design elements by using filters and styles.

a Use filters to modify images destructively or non-destructively.

### 5.2 Export or save digital images to various file formats.

- a Save in the native file format for Photoshop (.psd).
- b Save in appropriate image formats for the intended purpose.
- c Export project elements.

BRAINBUFFET
Photoshop Project 5 - Bring It All Together

## Materials/Equipment:

- Computer meeting the minimum specs for Photoshop
- A copy of Adobe Photoshop
- Internet connection for resources

## **Resources/References:**

- BrainBuffet videos for Project 5
- Photos for Project from BrainBuffet student files
- Note-taking study guide

## Concise Help, Explanation, and Tips (CHEATs)

- Take the time to make excellent selections, and don't be afraid to start over!
- When taking pictures of your own hand and picture frame, pay attention to your lighting and background. If you take
  your picture in a brightly lit space with a solid background, it will be much easier to select your hand later in Photoshop.
- Think carefully about the placement of your shadows. Make sure all three shadows are facing the same direction, and make sure their size and location makes sense for your environment and the object that's casting the shadow.

## **Cross-Curricular Enrichment/Extension Challenge:**

- Math, History, Art: Read up on The Golden Ratio and discover the mathematical principles behind its application. Look at some examples of the ratio's use throughout human history. Then use the Crop tool in Photoshop to view the Golden Ratio overlay. Try to lay out the elements of your project in such a way as to make use of the Golden Ratio's principles.
- Find a random tutorial and complete it to learn something totally new!

## **Evaluation:**

Have you appropriately used a variety of selection tools and refining options to get the best selections possible? Have you carefully created a surrealist picture frame to add another interesting element to your environment? Did you use layer styles to create your name in block letters that pop? Does your overall image have good balance and composition?

🚯 BRAINBUFFET

# **Photoshop Project 5 - Bring It All Together**

| Project 5 Scoring Rubric          |                                                                                                    |                                                                                                    |                                                                        |                                                                                                    |  |  |
|-----------------------------------|----------------------------------------------------------------------------------------------------|----------------------------------------------------------------------------------------------------|------------------------------------------------------------------------|----------------------------------------------------------------------------------------------------|--|--|
| Hogschwartz<br>Animal             | <b>10 points</b><br>Your animal is carefully<br>selected from your<br>previous project file and<br>placed in a natural looking<br>location within your new<br>background, with a custom<br>shadow that looks realistic. | <b>7 points</b><br>Your animal project is selected<br>carelessly and shows jagged<br>edges or missing parts.<br>Shadow is present, but needs<br>refinement to look more<br>realistic.               |                                                                        | <b>4 points</b><br>Your entire animal<br>project is placed as<br>one file, without<br>removing your animal<br>from its previous<br>environment. Shadow<br>is missing. |  |  |
| Freaky Frame                      | <b>10 points</b><br>Frame and hand are<br>selected carefully with a<br>shadow that matches their<br>outline and blends<br>realistically with the<br>environment.                                                        | <b>7points</b><br>Your frame's background does<br>not escape its boundaries, or<br>the escaped elements are not<br>believably masked. Shadow is<br>present but unrealistic.                         |                                                                        | <b>4points</b><br>Your frame still<br>contains its original<br>background, or no<br>background at all.<br>Shadow is missing.                                          |  |  |
| Name Text                         | <b>10 points</b><br>Appropriate font choice,<br>layer styles customized to<br>create unique texture.<br>Shadows and masking<br>create the illusion that the<br>text is part of the<br>background.                       | <b>7 points</b><br>Unprofessional font choice,<br>layer styles are used, but not<br>customized. Shadow needs<br>further refinement in shape or<br>transparency. Overlapping<br>effects are missing. |                                                                        | <b>4 points</b><br>Default font choice,<br>Text is filled with a<br>plain solid color; layer<br>styles are not used.<br>Shadow effect may<br>be missing altogether.   |  |  |
| Layers<br>Organization            | <b>5 points</b><br>Layers panel is organized<br>using groups for the<br>animal, frame, and text.<br>Layers are descriptively<br>named.                                                                                  | <b>3 points</b><br>Some layers are renamed and<br>groups, but more organization<br>is needed.                                                                                                    |                                                                        | <b>0 points</b><br>Layers are not<br>renamed or grouped<br>at all.                                                                                                    |  |  |
| File Type                         | <b>5 points:</b><br>Finished comp is saved as a .psd file and<br>quick exported as a .png file.                                                                                                    |                                                                                                    | <b>3 points:</b><br>Finished product is saved only as a .psd document. |                                                                                                    |  |  |
| Total Points<br>(40 pts possible) |                                                                                                    |                                                                                                    |                                                                        |                                                                                                    |  |  |